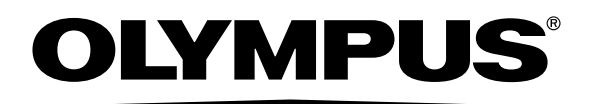

# **OLYMPUS A-GPS Utility**

Instrução

## Manual de Instruções do "OLYMPUS A-GPS Utility"

## Sobre "OLYMPUS A-GPS Utility"

"OLYMPUS A-GPS Utility" é um software que pode ser usado para baixar as informações mais atuais do Assisted GPS para funcionamento mais rápido nas câmeras digitais OLYMPUS que possuem o Assisted GPS.

As informações do Assisted GPS são válidas por 14 dias, após isto não podem ser usadas para calcular a posição. Você precisará atualizar as informações do Assisted GPS na sua câmera periodicamente utilizando o "OLYMPUS A-GPS Utility".

\*NOTA: sem as informações do Asssisted GPS levará mais tempo para calcular a posição.

|               | Windows                                                   | MacOS                                  |
|---------------|-----------------------------------------------------------|----------------------------------------|
| SO            | Windows XP(SP2 ou posterior),<br>Windows Vista, Windows 7 | Mac OS X v10.4.11 - 10.7.x             |
| CPU           | Pentium 4 1.3GHz ou mais rápida                           | Intel Core Solo/Duo 1.5GHz ou superior |
| RAM           | 512MB ou mais                                             | 512MB ou mais                          |
| Configurações | 1024 × 768 pixels ou mais                                 | 1024 × 768 pixels ou mais              |
| do monitor    | Mínimo de 65 536 cores                                    | Mínimo de 32.000 cores                 |
| Outros        | Porta USB                                                 | Porta USB                              |
|               | Internet Explorer 6 ou posterior                          | Safari 1.0 ou posterior                |
|               | Conexão de Internet                                       | Conexão de Internet                    |

## Requisitos do sistema

## Como usar o "OLYMPUS A-GPS Utility"

### Leia antes de usar

- Para utilizar este software, você necessita de privilégios de Administrador.
- Para atualizar as informações do Asssisted GPS uma conexão de Internet é necessária.
- Assegure-se de que a bateria da câmera está totalmente carregada. A câmera pode cessar o funcionamento se a carga da bateria acabar durante a atualização.

#### Como usar

Abra o "OLYMPUS A-GPS Utlity".

#### Windows:

- Dê um clique duplo no ícone do [OLYMPUS A-GPS Utlity] na área de trabalho.
- Selecione [Todos os Programas] [OLYMPUS A-GPS Utlity] [OLYMPUS A-GPS Utlity].

#### MacOS:

• Dê um clique duplo no ícone do [OLYMPUS A-GPS Utility] em [Aplicativos].

2 Conecte a Câmera Digital OLYMPUS suportada pelo Assisted GPS e então clique no botão [Atualização].

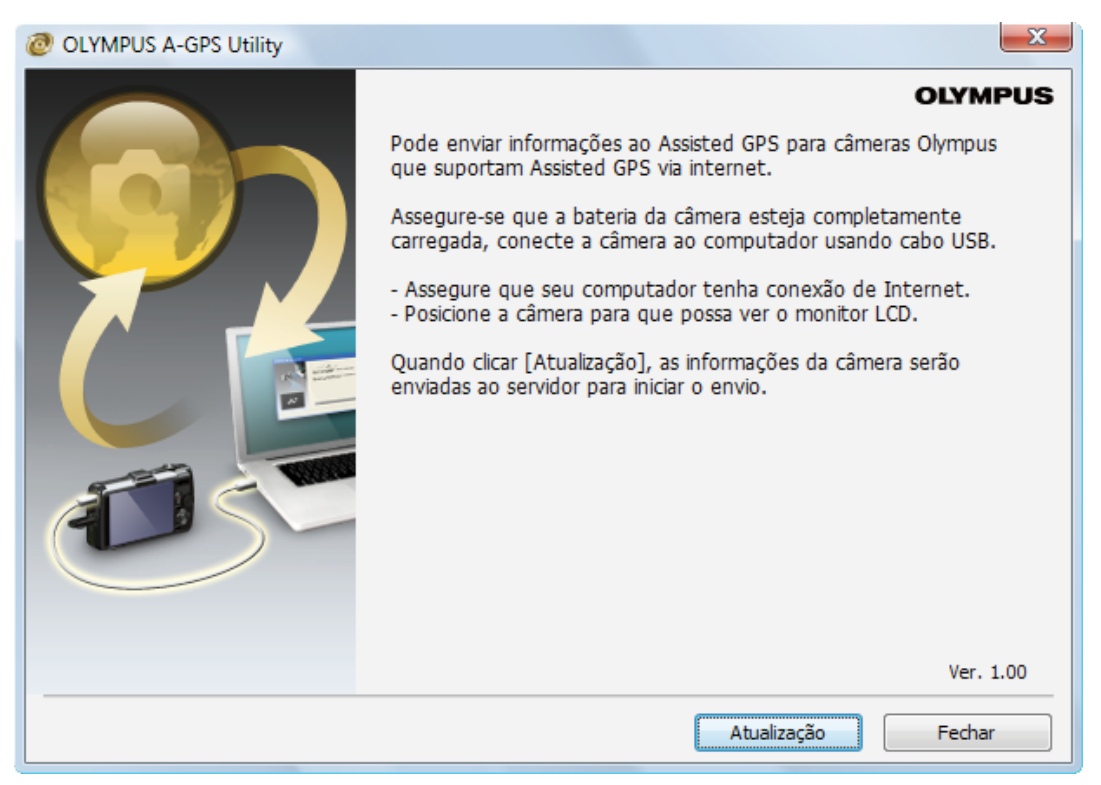

3 As informações mais recentes do Assisted GPS serão baixadas do servidor e transferidas para a câmera. Após isto, as informações do Assisted GPS na câmera serão atualizadas.

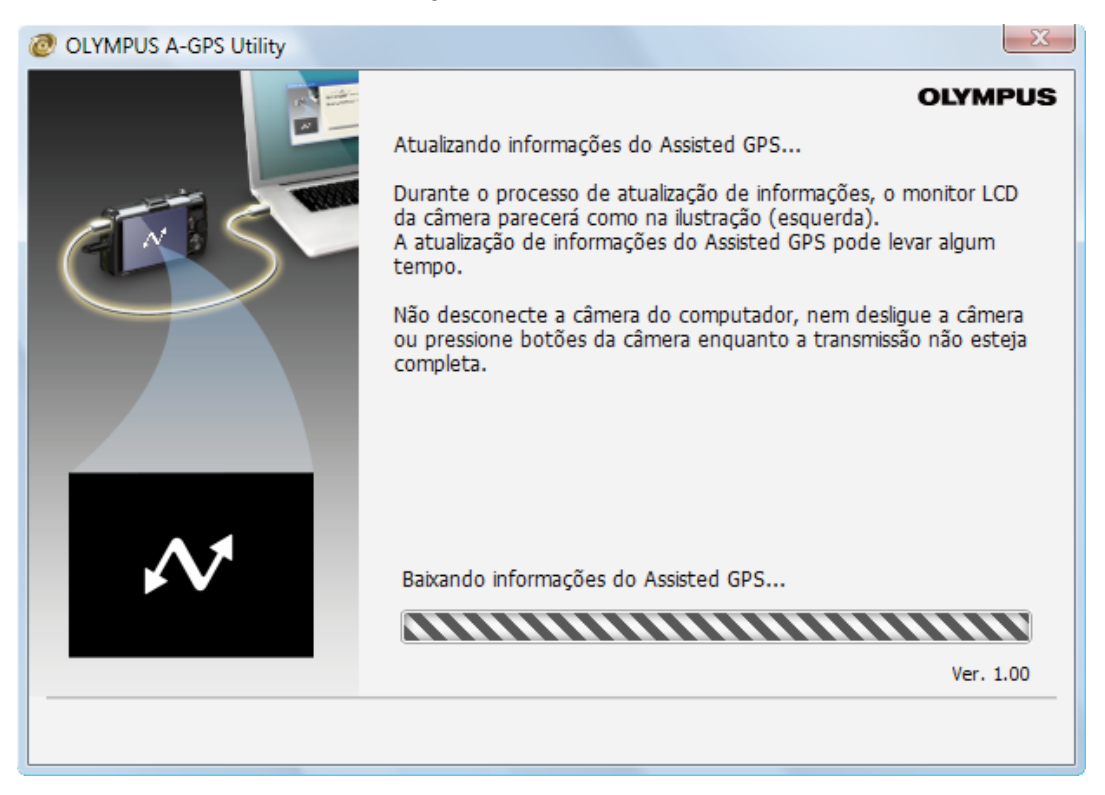

A mensagem abaixo aparecerá quando a atualização estiver completa. Desconecte a cãmera, desligue-a e clique no botão [Fechar].

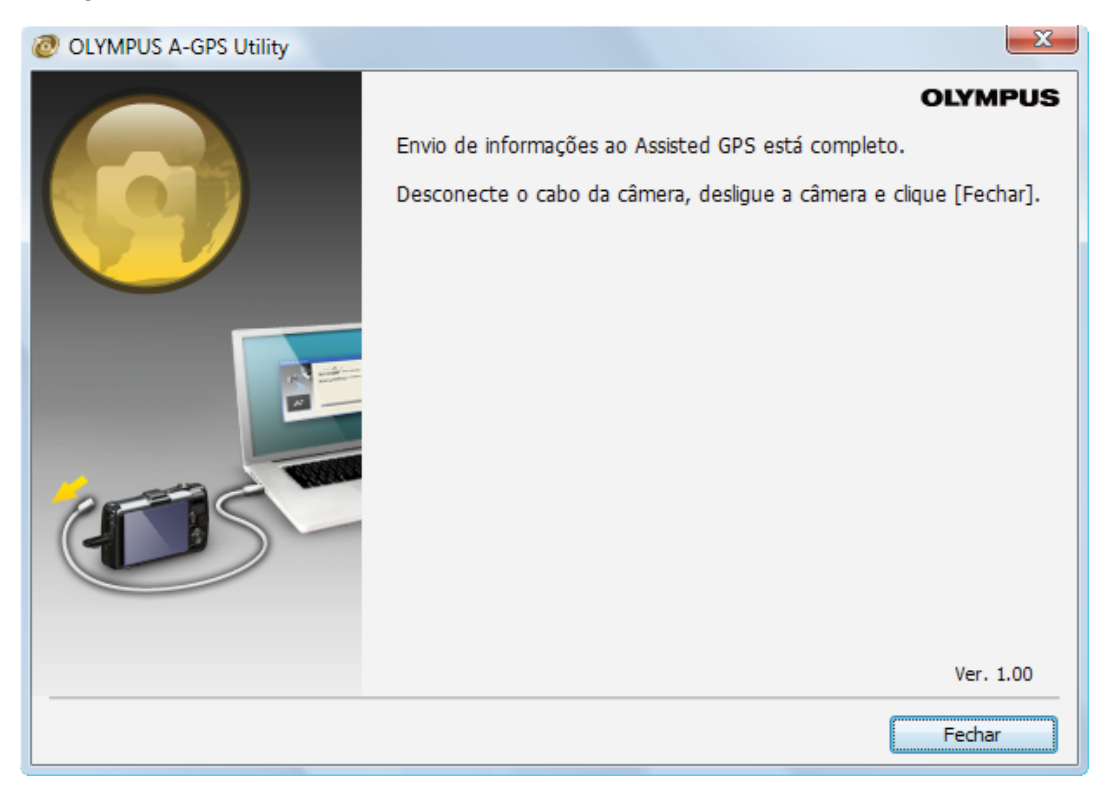

© 2012 OLYMPUS IMAGING CORP.